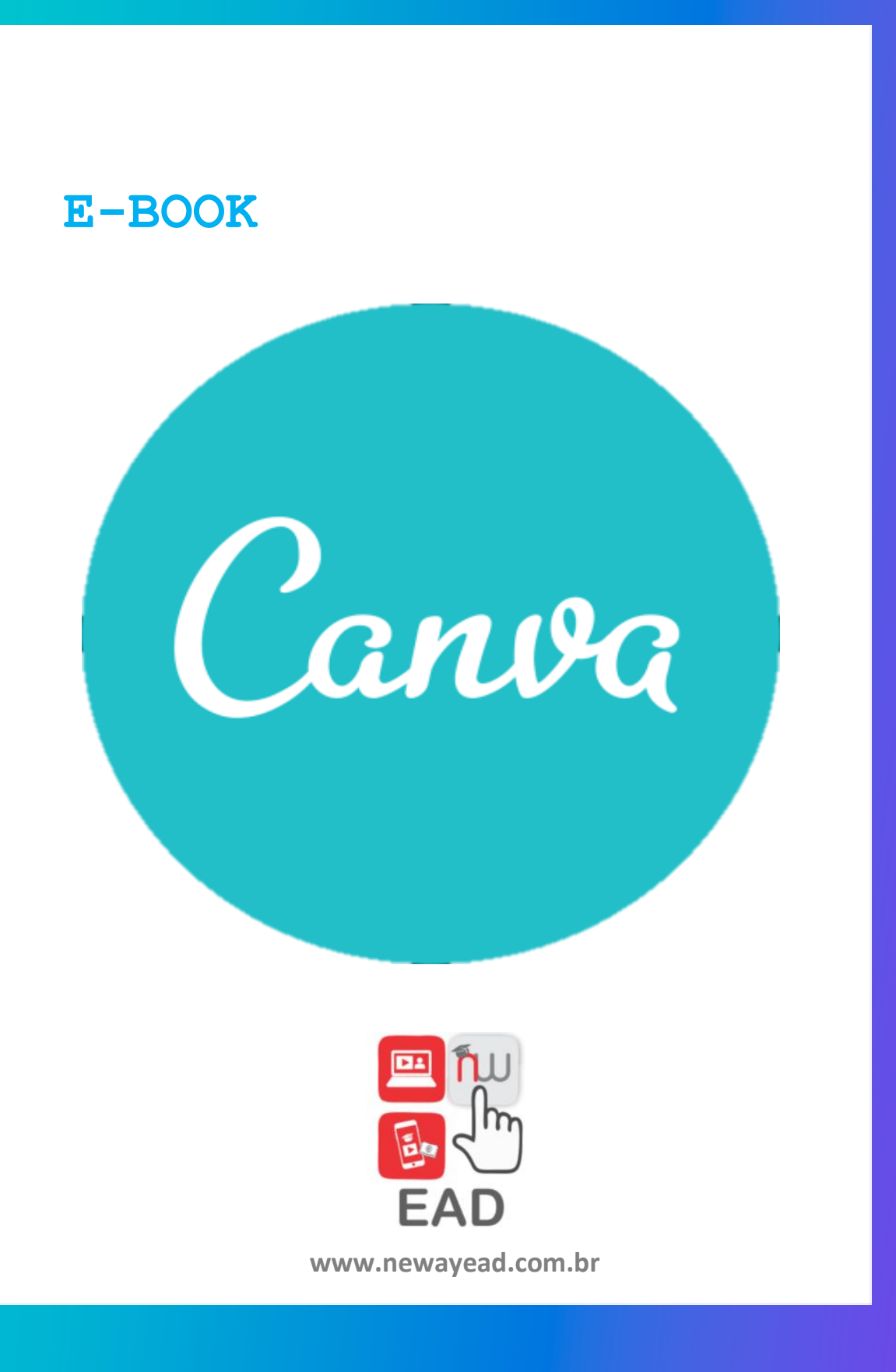

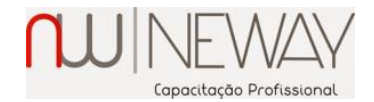

#### CANVA

O Canva é um editor gratuito que apresenta ferramentas que agilizam e facilitam a criação das mais variadas artes aplicadas no Design Gráfico.

Ele pode ser utilizado pelo computador e também está disponível para smartphones com sistema Android ou iOS.

## O que o Canva Disponibiliza?

Para facilitar a criação de diversos tipos de artes, o Canva oferece diversos recursos gratuitos reunidos em sua plataforma, com acesso simples e rápido.

 Imagens gratuitas e pagas: Ao acessar a galeria de imagens, você encontrará diversas opções relacionadas ao conteúdo que busca. As imagens gratuitas surgem na lista assim como as pagas (que têm preços acessíveis).

Formatos de textos variados: O Canva já oferece
formatos de textos pré-definidos com estética padronizada que valoriza
o layout e a criação. Além disso, disponibiliza uma variedade de fontes e
formatos de textos.

✓ Formas, gráficos, ilustrações e ícones: São diversos recursos disponíveis para fazer todo o tipo de material e incrementar ainda mais suas artes.

✓ Filtros de imagens: Existem vários filtros personalizados disponíveis para edição de fotos que proporcionam efeitos diversos.

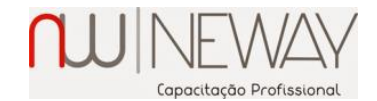

# O que são Templates?

Templates são modelos já pré-definidos para a criação das artes. O Canva já oferece tudo detalhado e especificado respeitando as medidas e formatos estabelecidos de acordo com o que você deseja criar.

Para facilitar ainda mais, os Templates são divididos em categorias como: Post para Instagram, Cartaz, Cartão de Visitas, Logomarcas... e muito mais!

Para começar a criar seu Design basta clicar em um dos Templates e clicar em Editar.

## Versão Paga e Versão Gratuita

O Canva oferece as duas versões e a gratuita já é bem completa. Porém, para quem deseja adquirir o plano Pro (consulte valores atuais), terá os seguintes diferenciais:

• Acesso a todas as fotos e ilustrações sem a necessidade de pagar por alguma delas.

• Alterar os tamanhos dos Designs colocando-os em formatos diferenciados.

- Opção de baixar o Design com fundo transparente
- Acesso a todas as fontes personalizadas
- Ter a opção de organizar os Designs e fotos em pastas.

**DICA:** Experimente todos os recursos da versão gratuita e caso tenha interesse, busque informações sobre como adquirir o Plano Pro.

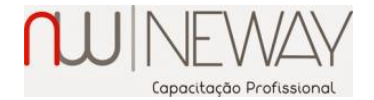

1 - Baixe no seu celular o aplicativo Canva Design ou utilize o Google no seu computador para pesquisar e ter acesso ao site.

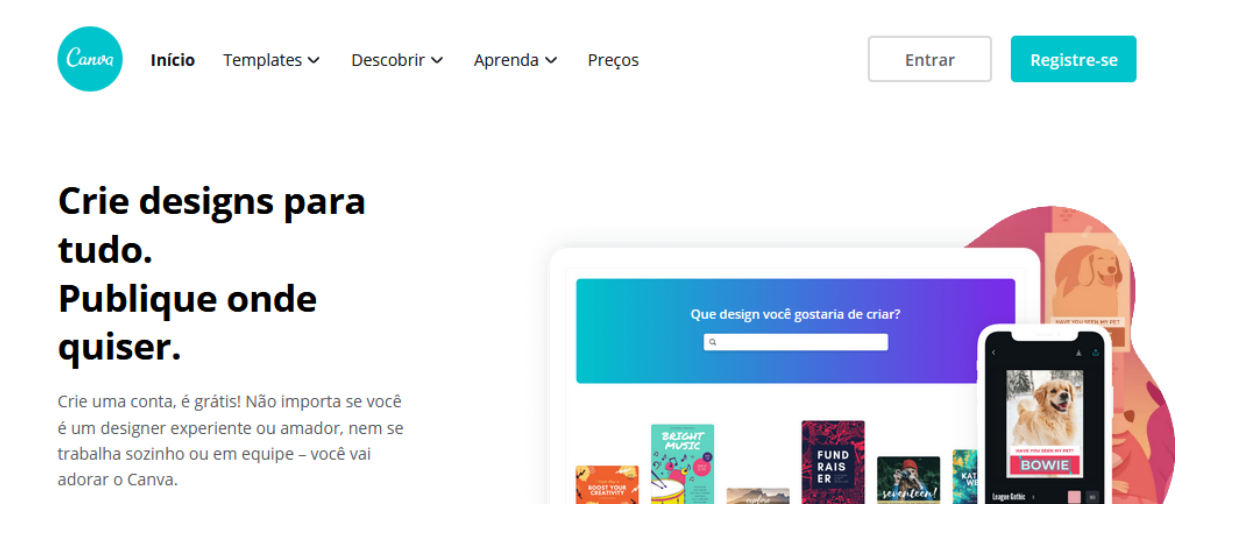

### 2 - Crie uma conta:

Para ter acesso é necessário criar sua conta (não se preocupe, é gratuito). Você deve escolher uma das opções: Registrar-se com o Google, Registrar-se com o Facebook, Registrar-se com um email.

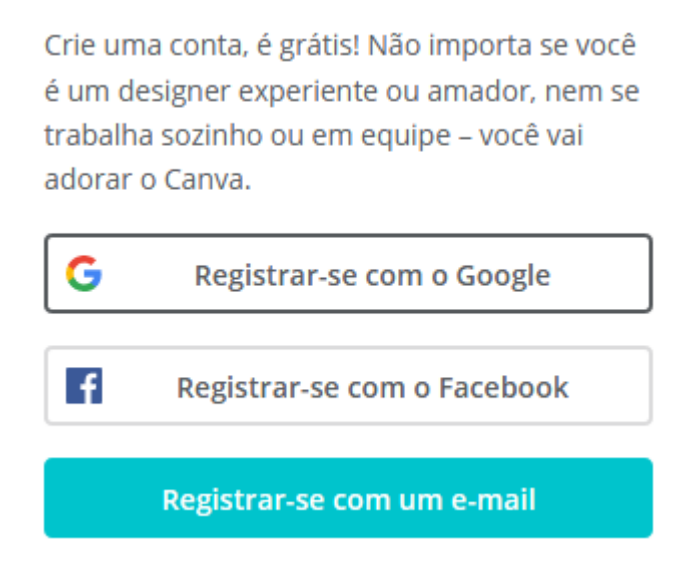

Esse registro é feito na primeira vez em que você acessa o Canva. Após sua conta ser criada, nos seus próximos acessos, você poderá fazer seu login escolhendo essa opção:

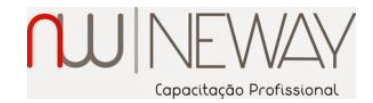

Já tem uma conta? Faça login

Importante! Criamos um email para você acessar caso tenha dificuldades em criar sua conta. Os dados são:

Email: convitesneway@gmail.com senha: aluno123

**DICA:** O ideal é criar sua própria conta. Caso escolha usar o email e senha que fornecemos, os Designs criados ficam disponíveis e podem ser alterados por todos que acessarem usando essa mesma opção.

 3 – Pronto! Agora você terá na tela inicial a oportunidade de navegar e ver as opções de Templates disponíveis ou poderá pesquisar o que deseja. Ex: Cartaz, Cartão, post para Instagram...

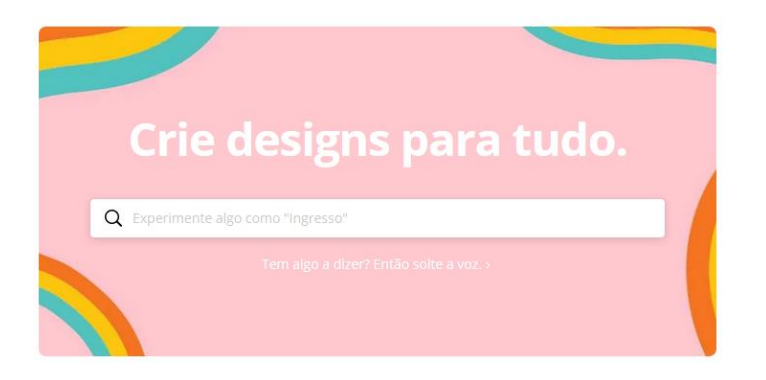

Se preferir, pode deslizar a tela e ir direto para as opções disponíveis sem pesquisar:

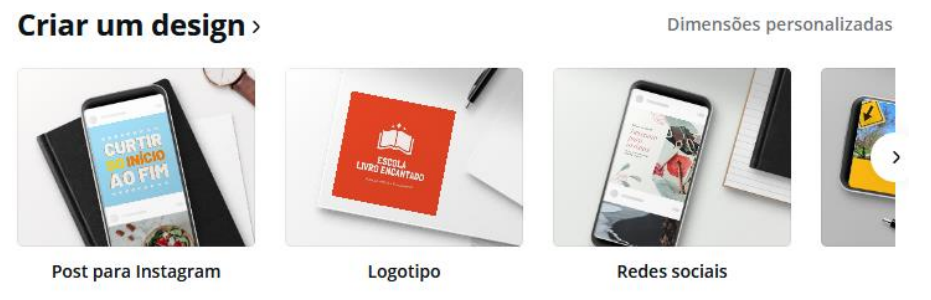

4 – Depois que escolher a opçao que deseja, clique sobre ela e logo após er tudo:

em ver tudo:

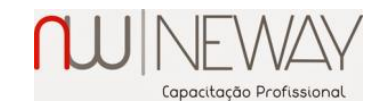

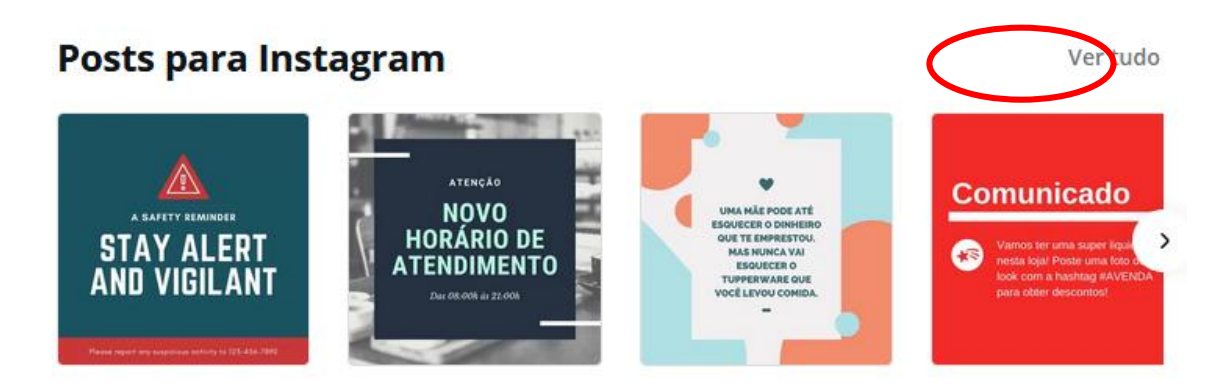

5 - Vão aparecer os Templates disponíveis da opção que você escolheu. Basta clicar sobre o que mais gostou. Lembrando que você poderá fazer as alterações que preferir, como editar cores, fotos e textos.

A opção escolhida vai aparecer na tela e ao lado dela as ferramentas que você precisa para editá-la:

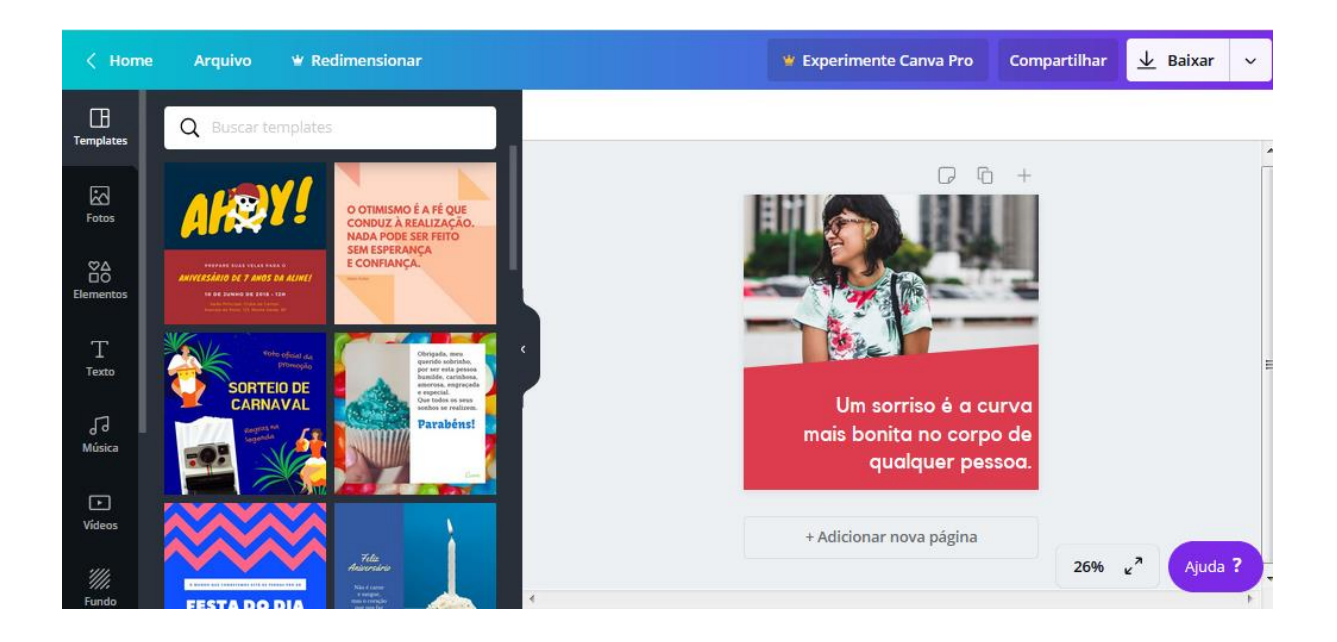

#### 6 - Agora é experimentar e se divertir!

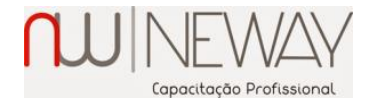

Se você estiver começando agora no Canva, utilize os primeiros recursos para aprender e quando se sentir mais seguro, explore as outras opções da barra de ferramentas:

**DICA:** No celular, aparece a opção (+) abaixo do Template escolhido para você ter acesso às opções:

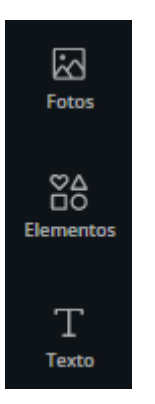

7 – Basta clicar sobre as opções e fazer as alterações no Template que você escolheu:

Nesse exemplo, foi escolhido um elemento para colocar na foto. Você pode usar os que aparecem no destaque ou se preferir, pode pesquisar o que deseja.

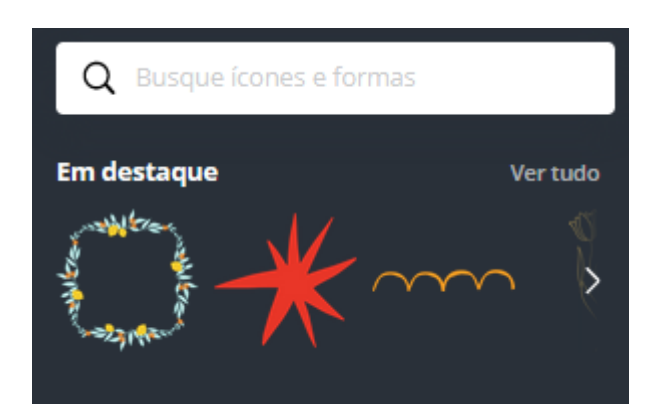

8 – Depois que escolheu, basta clicar e arrastar o elemento desejado até seu Design que está no meio da tela. Ele irá aparecer com as opções de arrastar para colocá-lo onde deseja ou alterar seu tamanho:

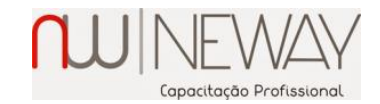

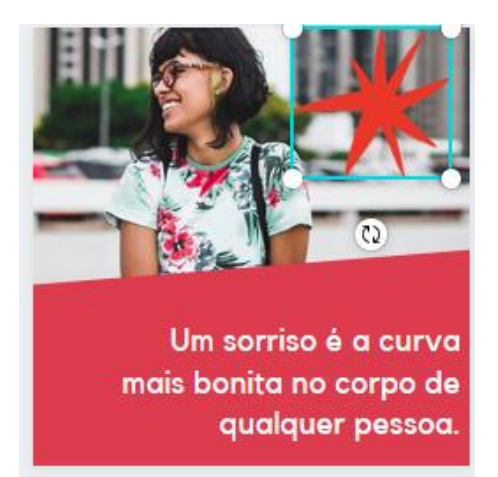

Você pode adicionar quantos elementos ou fotos quiser, porém lembre-se que um Desing "limpo' atrai mais olhares e facilita sua divulgação.

9 – Você editar o texto, mudar o que está escrito, alterar a fonte, tamanho e cores com as ferramentas que aparecem quando você clica sobre as palavras:

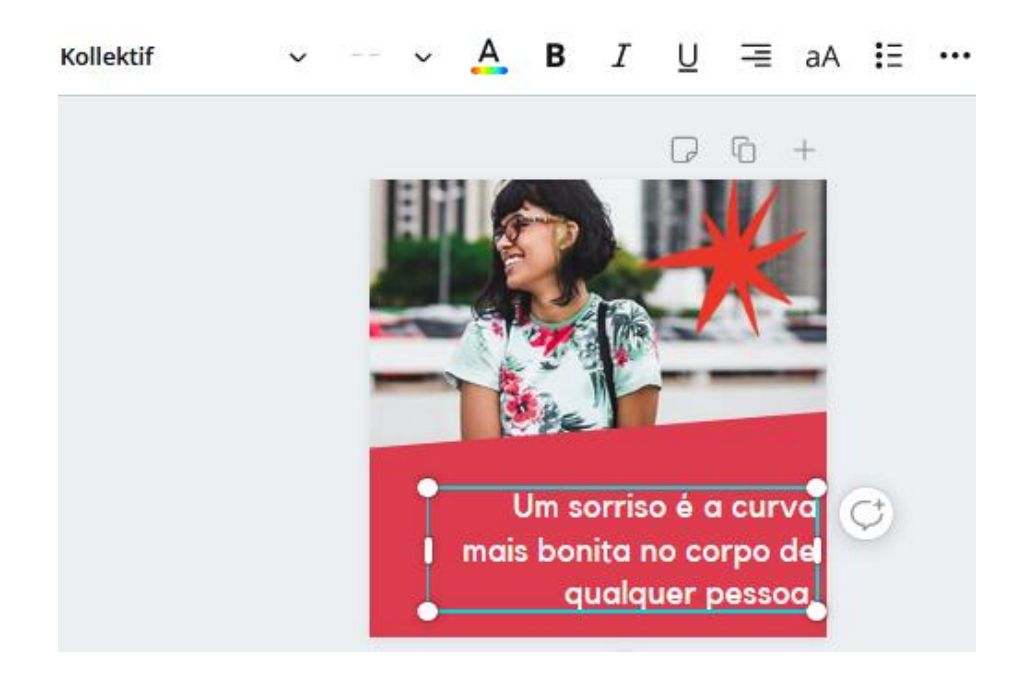

**DICA:** No celular, as ferramentas do texto aparecem abaixo do Template editado.

10 – Clique sobre a foto para alterá-la. Você pode usar fotos da sua galeria ou escolher as fotos que o Canva disponibiliza clicando na ferramenta fotos.

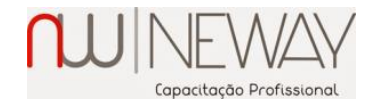

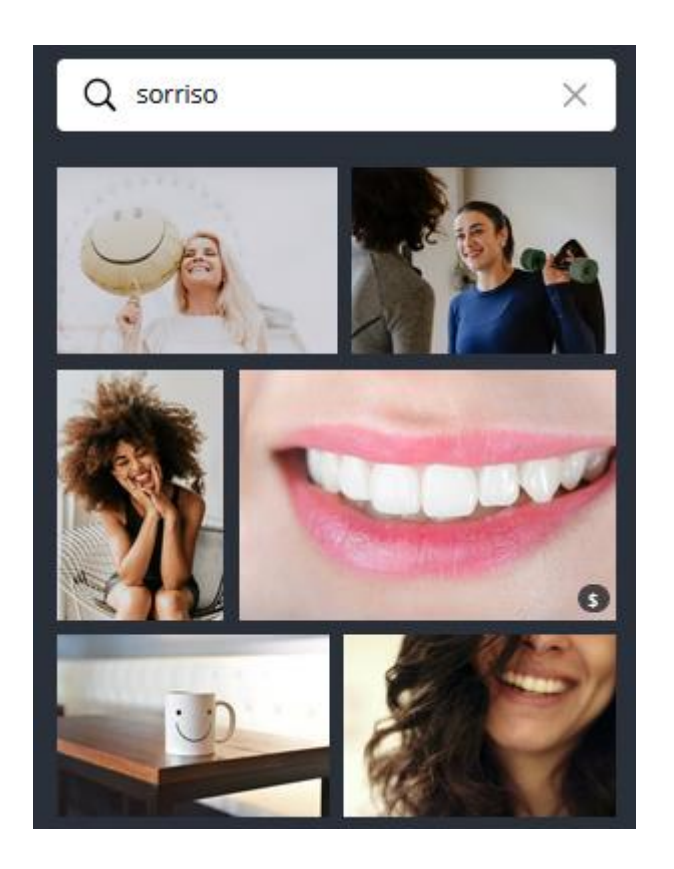

É possível pesquisar as fotos que você procura.

DICA: Fique atento aos símbolos abaixo das fotos. As que possuem "\$" precisam ser pagas para serem utilizadas.

11 - Arraste a foto escolhida para seu Template e ela substituirá automaticamente a que estava antes:

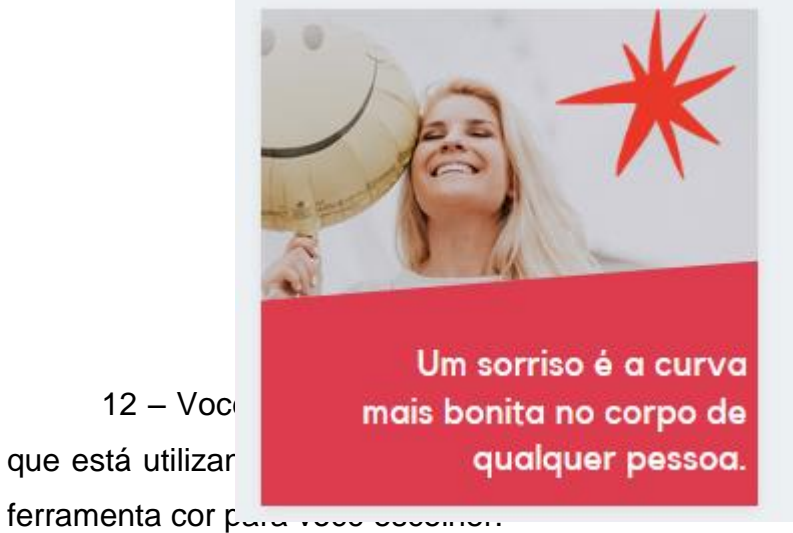

e também do elemento a alterar e aparecerá a

12 – Voc que está utilizar

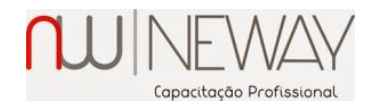

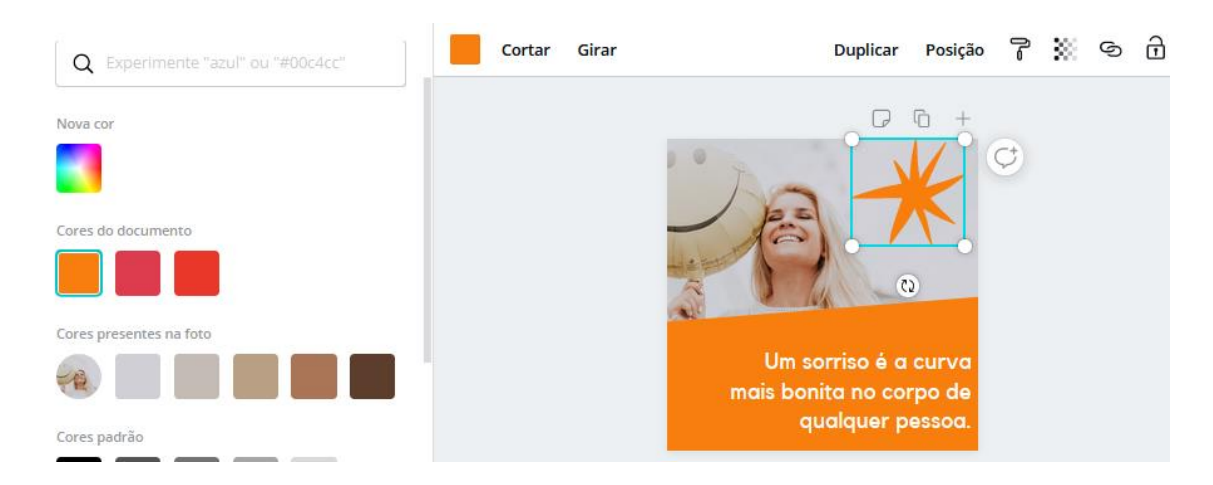

13 – Pronto! Você pode explorar novas opções, alterar a foto, adicionar mais texto, elementos novos... fique à vontade!

14 – Quando seu Design estiver pronto, você poderá salvá-lo para usar depois ou compartilhar direto nas suas redes sociais, enviar por email, whatsapp, se estiver usando o seu celular.

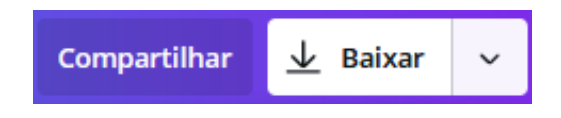

A opção compartilhar, permite que você envie seu Design para outras pessoas pelo email. Elas poderão editá-lo.

15 – Na opção Baixar, você escolher o formato que será salvo seu Design.

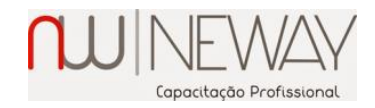

| -                  | ↓ Baixar                                                                  | $\times$ |  |  |
|--------------------|---------------------------------------------------------------------------|----------|--|--|
| Formato de arquivo |                                                                           |          |  |  |
|                    | PNG <b>SUGESTÕES</b><br>Imagem de alta qualidade                          | ~ î      |  |  |
|                    | JPG<br>Imagem com tamanho de arquivo<br>pequeno                           |          |  |  |
|                    | PDF padrão<br>Tamanho de arquivo pequeno,<br>documento com várias páginas | E        |  |  |
|                    | PDF para impressão<br>Alta qualidade, documento com várias<br>páginas     |          |  |  |
| á                  | Vídeo BETA<br>MP4                                                         |          |  |  |

Se for utilizar seu Design para complementá-lo no Corel Draw ou PhotoShop, escolha PNG ou opções com alta qualidade. Para publicar nas redes sociais, você pode optar pelo JPG e no caso de impressão, já tem o PDF para impressão com alta qualidade.

15 – Depois de escolher a opção deseja clique em baixar:

|                | <u>↓</u> Baixar    | $\times$ |                         |
|----------------|--------------------|----------|-------------------------|
|                | Formato de arquivo |          |                         |
|                | JPG                | ~        |                         |
|                | Tamanho            | — 1.0 X  |                         |
|                | Qualidade          | - 80 %   |                         |
| 16 – No celula | Baixar             |          | jaleria e no computador |

você pode escolher se preiere somenie auni ou saivar o arquivo.

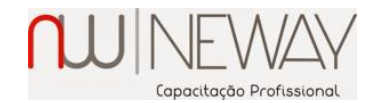

| Abrir "Mensagem Cora                                                  | l e Branca para Tumblr.jpg" |  |  |  |  |
|-----------------------------------------------------------------------|-----------------------------|--|--|--|--|
| Você selecionou abri                                                  | ir:                         |  |  |  |  |
| 🔄 Mensagem Coral e Branca para Tumblr.jpg                             |                             |  |  |  |  |
| tipo: JPEG Image (108 KB)                                             |                             |  |  |  |  |
| de: https://export-download.canva.com                                 |                             |  |  |  |  |
| O que o Firefox deve fazer?                                           |                             |  |  |  |  |
| Salvar arquivo (D)                                                    |                             |  |  |  |  |
| Fazer isso automaticamente nos arquivos como este de agora em diante. |                             |  |  |  |  |
|                                                                       | OK Cancelar                 |  |  |  |  |

17 – Ao finalizar o download, seu Design vai aparecer na sua tela.

| Abrir "Mensagem Cora                                                  | l e Branca para Tumblr.jpg" |  |  |  |  |  |
|-----------------------------------------------------------------------|-----------------------------|--|--|--|--|--|
| Você selecionou abrir:                                                |                             |  |  |  |  |  |
| 🔄 Mensagem Coral e Branca para Tumblr.jpg                             |                             |  |  |  |  |  |
| tipo: JPEG Image (108 KB)                                             |                             |  |  |  |  |  |
| de: https://export-download.canva.com                                 |                             |  |  |  |  |  |
| O que o Firefox deve fazer?                                           |                             |  |  |  |  |  |
| Salvar arquivo (D)                                                    |                             |  |  |  |  |  |
| Fazer isso automaticamente nos arquivos como este de agora em diante. |                             |  |  |  |  |  |
|                                                                       | OK Cancelar                 |  |  |  |  |  |

Gostou? Continue criando novos Designs, explorando outros Templates e recursos do Canva.

**DICA:** Aproveite todos os recursos, teste novas ferramentas e se divirta. Vamos aprender a utilizar esses Designs nos programas em sala de aula para aprimorar ainda mais suas artes.